## ACA Dashboard Guide:

The purpose of this guide is to assist you in navigating your ACA Dashboard.

| Dashboard Last Updated: 3/31/2021 2:07 AM                                         |                                                                                  |  |  |
|-----------------------------------------------------------------------------------|----------------------------------------------------------------------------------|--|--|
|                                                                                   |                                                                                  |  |  |
| Employee Overview                                                                 | Employee Forecast                                                                |  |  |
| Total Employee Count 73 gt<br>Variable: 0 Full-Time: 37 Part-Time: 36 Seasonal: 0 | Employees with Administrative Period Ending gt                                   |  |  |
| Number of Employees in Full-Time & Part-Time Stability Periods d                  |                                                                                  |  |  |
| Part Time Stability 15 (65 57 %)<br>Full-Time Stability 8 (53 33 %)               |                                                                                  |  |  |
| Number of Employees in Measurement Periods @                                      |                                                                                  |  |  |
| Initial Standard Northly Admin (47.96 %)                                          | 1<br>0 30 60 90 120<br># of Days 30 Days 60 Days 90 Days<br># of Employees 3 0 1 |  |  |
| 0 (600 %)<br>4 (4.08 %)                                                           |                                                                                  |  |  |
| II 12-Month Trend                                                                 | Accrual Schedules                                                                |  |  |
|                                                                                   | Schedule Name Schedule Type Accrual Detail End Date                              |  |  |

**Opening Screen ACA Dashboard:** The first page you see when logging in is the Dashboard. The elements on the Dashboard allow you to monitor the status of your ACA program visually

## **Employee Overview**

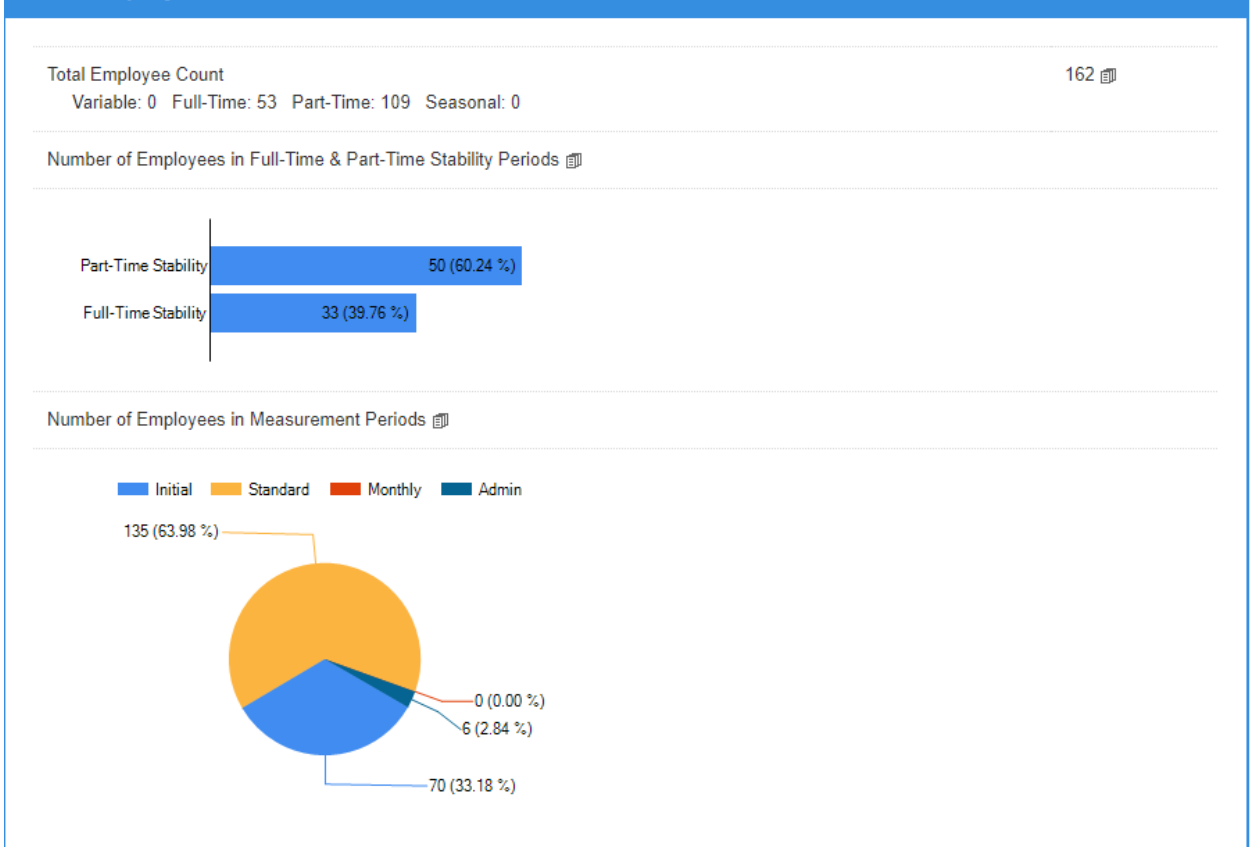

**Employee Overview:** The Employee Overview element includes at-a-glance breakdowns of your employees across various categories.

**Total Employee count Report:** Click the icon to view a report with demographic information and employment status for all your employees.

**Number of Employees in Measurement Period:** The chart below shows the number of employees in a stability period. Click the icon to view a report of employee information, including their stability period outcome and end date.

**Number of Employees in Measurement Period Report Link:** Click the icon to view a report detailing the current measurement period status for each employee.

**Employee Measurement Period pie graph:** This chart shows the number and percentage of employees in each measurement period.

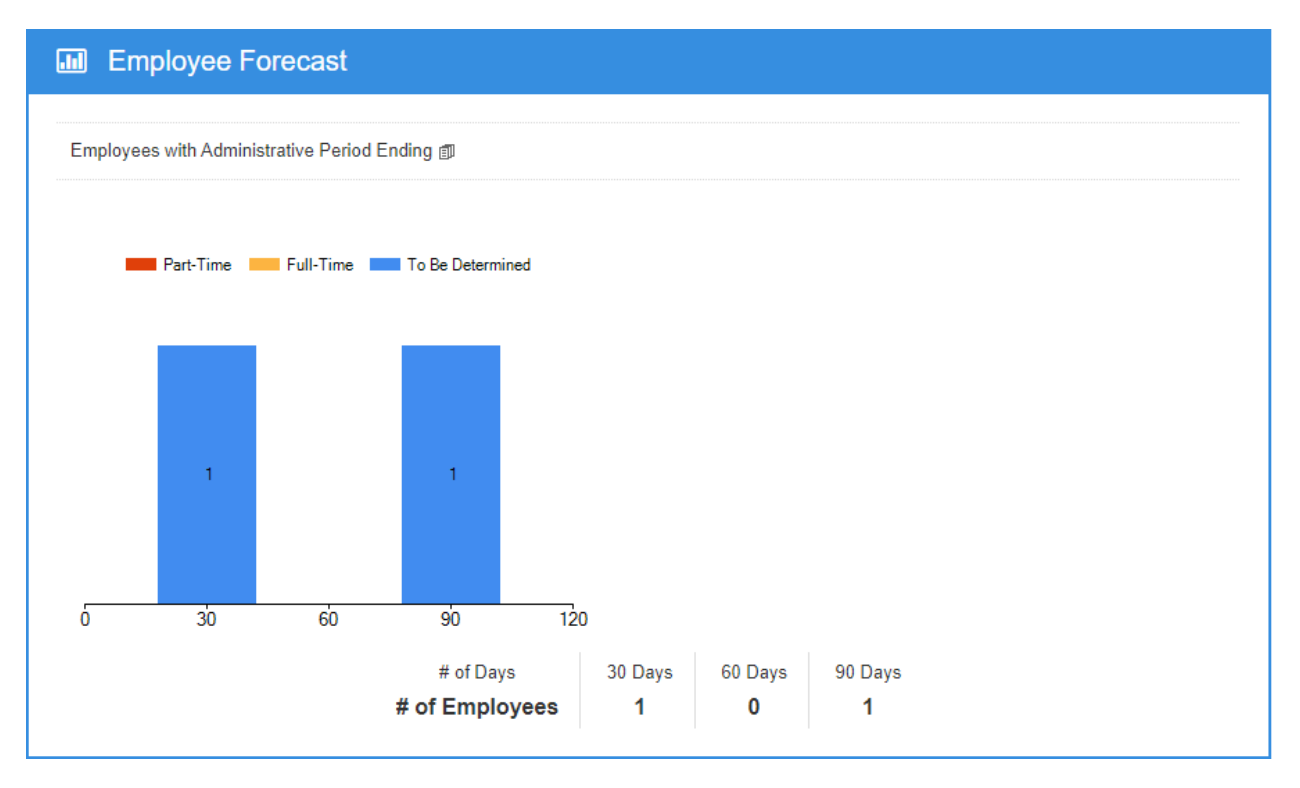

**Employee Forecast:** This element shows the number of employees whose administrative period will end in the next 30, 60, or 90 days.

**Employees with administrative Period Ending Report Link:** Click the icon to view a report outlining when each employee's administrative period will end, along with their corresponding stability outcome.

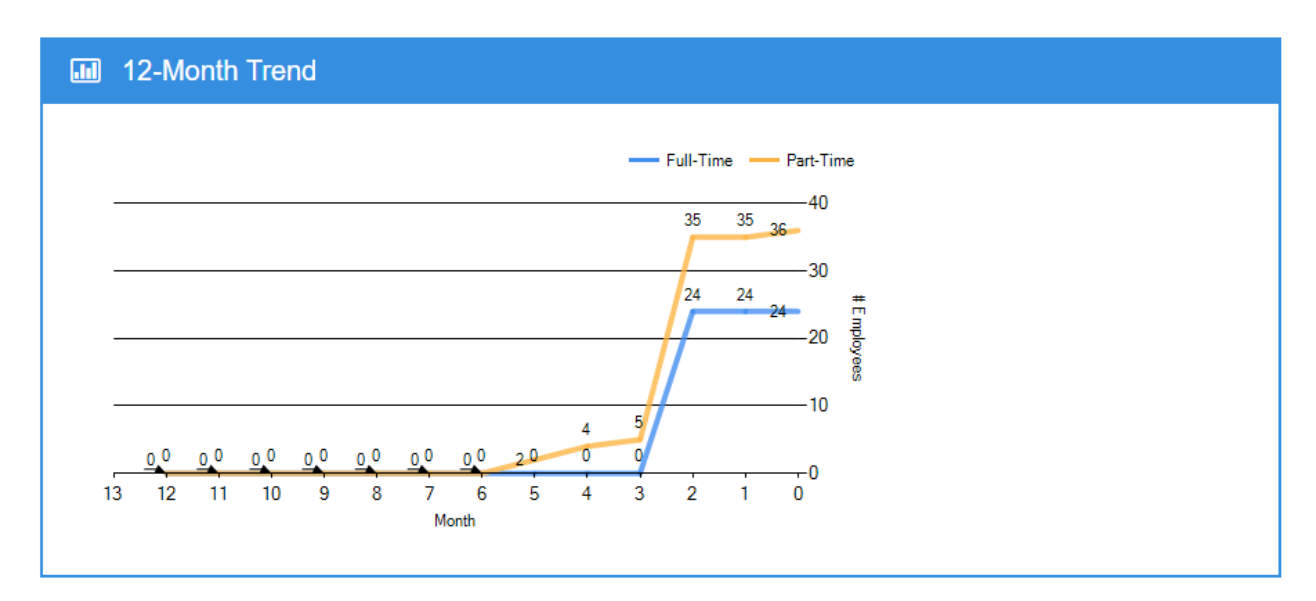

**<u>12- Month Trend</u>**: The line graph in this element shows your full-time and part-time employee trends over the last twelve months.

| M Accrual Schedules |               |                         |
|---------------------|---------------|-------------------------|
|                     |               |                         |
| Schedule Name       | Schedule Type | Accrual Detail End Date |
| GIOA Bi-weekly      | Bi-weekly     | 03/20/2021              |
| GIOA Weekly         | Weekly        |                         |
|                     |               |                         |

<u>Accrual Schedules</u>: This element displays your pay cycles and the date of the most recent accrual loaded for each cycle.

| M Affordability                                                        |  |
|------------------------------------------------------------------------|--|
| *Affordability can not be calculated at this time due to missing data. |  |

<u>Affordability</u>: The Affordability element provides an overview of your plan affordability status for the current tax year.

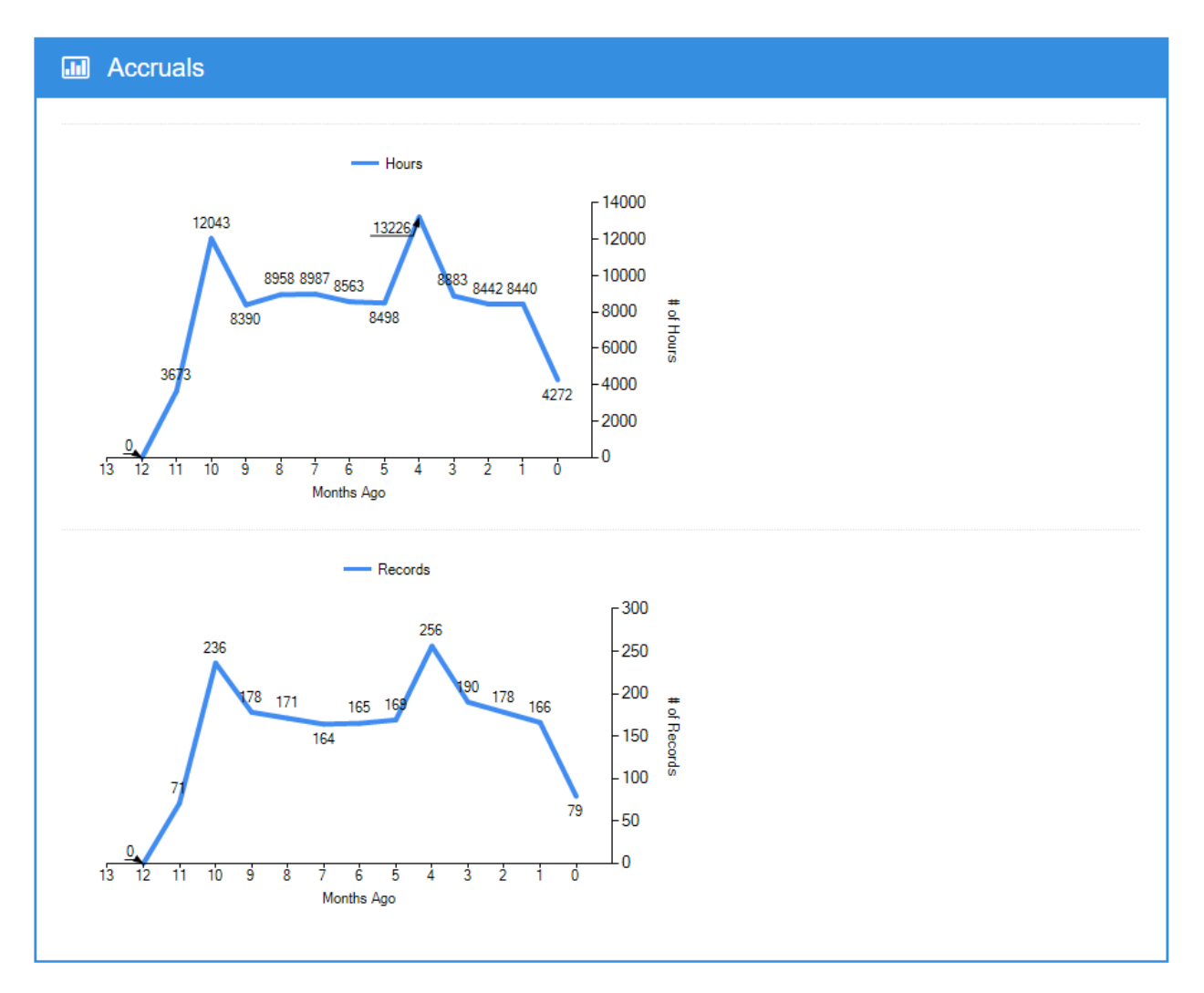

<u>Accruals</u>: The Accruals element displays the total accrual hours loaded for the last twelve months. The second chart displays the number of records loaded over the last twelve months.

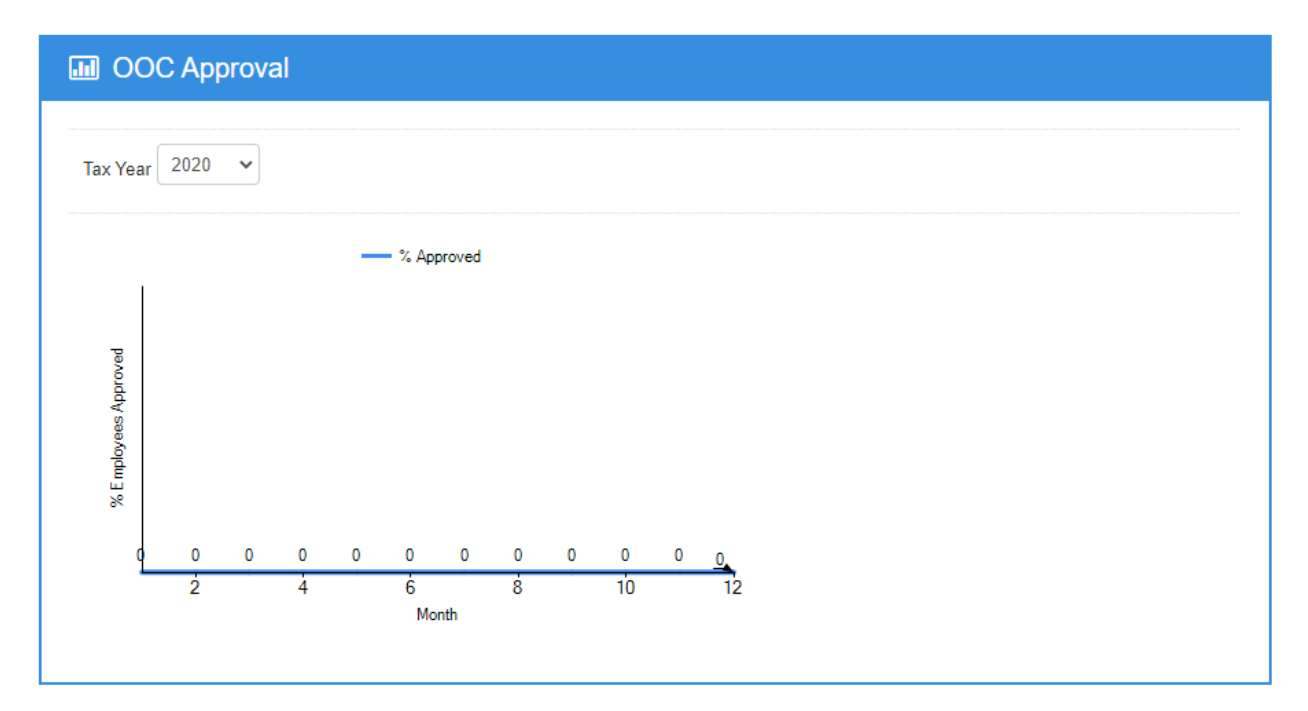

**OOC Approval:** The Offer of Coverage (OOC) Approval element shows the percentage of approvals over the last twelve months.

| 1095 Information  |  |  |        |
|-------------------|--|--|--------|
| Tax Year 2020 🔹 🗊 |  |  | 10.000 |
|                   |  |  |        |
|                   |  |  |        |
|                   |  |  |        |
|                   |  |  |        |

**<u>1095 Information</u>**: This element displays information about IRS filings, including the number of records accepted and rejected by the IRS. This information populates after we send your information to the IRS.

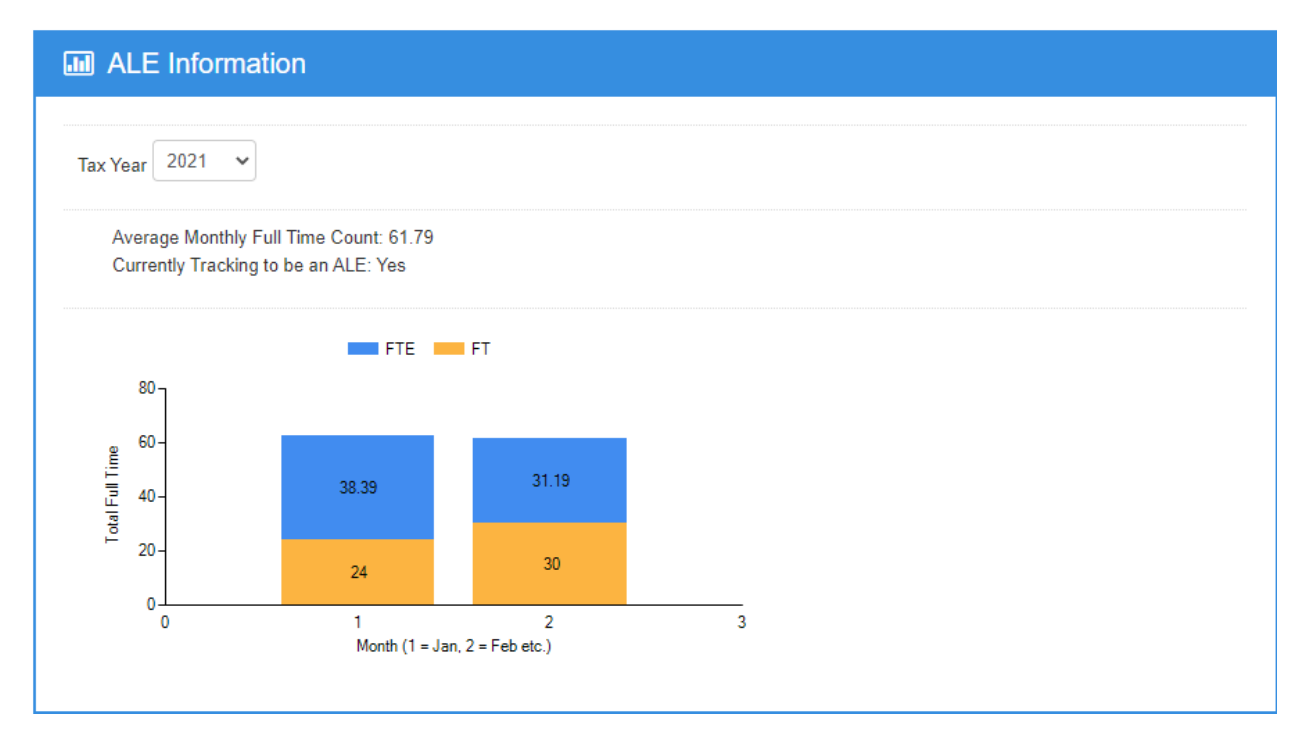

**<u>ALE Information</u>**: The ALE Information element shows your applicable large employer (ALE) status for the calendar year. If you're considered an ALE, this element will display your monthly full-time and full-time equivalent employee counts.

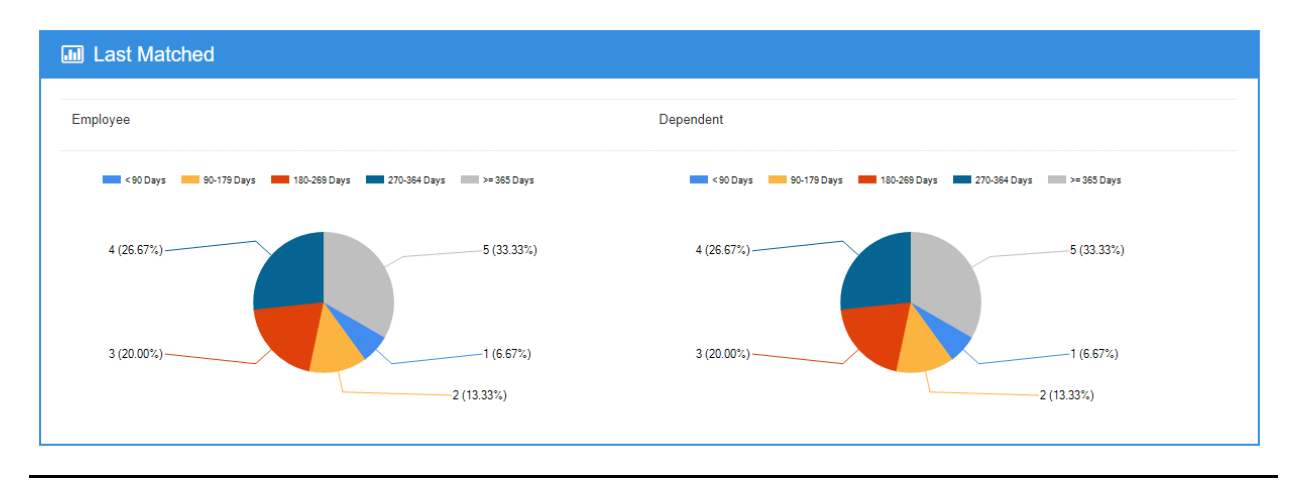

**Last Matched:** The Last Match element list the counts of people last matched by UHR data team in various time windows.